## How to: Reset your MyBVC Password

- 1. On the login screen, click on the link that says **"forgot my password"** 
  - a. You can also go directly to the password reset page at : https://account.mybvc.ca/PasswordReset.aspx

| Bow Valley<br>College                                                                                                    |  |
|----------------------------------------------------------------------------------------------------|--|
| Sign in                                                                                                    |  |
| username@example.ca                                                                                                    |  |
| Next Student Password Reset: Forgot my password                                                                                                    |  |
| Staff Password Reset: Forgot my password                                                                                                    |  |
| By using <b>Bow Valley College's</b> technology services,<br>you agree to the terms of our <i>Acceptable Use Policy</i> ,<br>listed at https://www.bowvalleycollege.ca/about-<br>us/our-organization/policies-and-compliance |  |

2. On the reset screen, enter your **Student ID** and **Birth Date**. Then click once on the **Reset Button**.

| Password Reset                                                                |                                             | 1) Student ID              |
|-------------------------------------------------------------------------------|---------------------------------------------|----------------------------|
| Please enter your student ID and birt<br>containing information to reset your | h date. A message will be sent to password. | the personal email address |
| Student ID:                                                                   |                                             |                            |
| Birth Date: yyyy-mm-                                                          | dd 🕇 🗰 📃 2                                  | ?) Birth Date              |
|                                                                               |                                             | Reset                      |
| 3                                                                             | 3) Submit Button                            |                            |

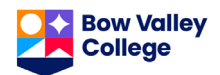

- 3. An email with instructions will be sent to your PERSONAL email. This is the email account you used when you applied to attend BVC.
- 4. Click on the link in the email to reset your password.

## **Bow Valley College Password** Management Notification Hi Access to MyBVC requires entry of a username and Use this link password. Your MyBVC username is Use this link to set your password. PLEASE NOTE: • If the above link does not work, please copy this link and paste it into your internet browser: https://account.mybvc.ca/ PasswordChange.aspx? r=B9IvatXV4ejGYPhBiGhc4uwWvywvwgPs CbFClOAAm11%3d&i=Ym%2b6d36YH0v8X 7RLU0S8oQ%3d%3d · This link is only valid for 2 hours, if you do not change your password in that time, you will have to send another request. Who do I contact if I need HELP? Contact the Help Desk at 403-410-1611

5. On the Password Reset page, **pick a new password** and then click once on the **Change Button** to create your new password.

| Password Set                                            |                                    |                        |
|---------------------------------------------------------|------------------------------------|------------------------|
| To set your password, plea<br>New Password:<br>Confirm: | ase fill out all the fields below. | Type your new password |
|                                                         | Change                             | Button Change          |

Passwords must follow these rules:

- The password cannot contain your name, Student ID number or birth date.
- The password must be eight characters or more.
- The password must use at LEAST three things in this list:
  - a. Lowercase letter
  - b. Uppercase letter
  - c. Number
  - d. Symbol (eg. !@\*&)

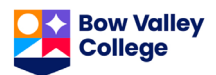